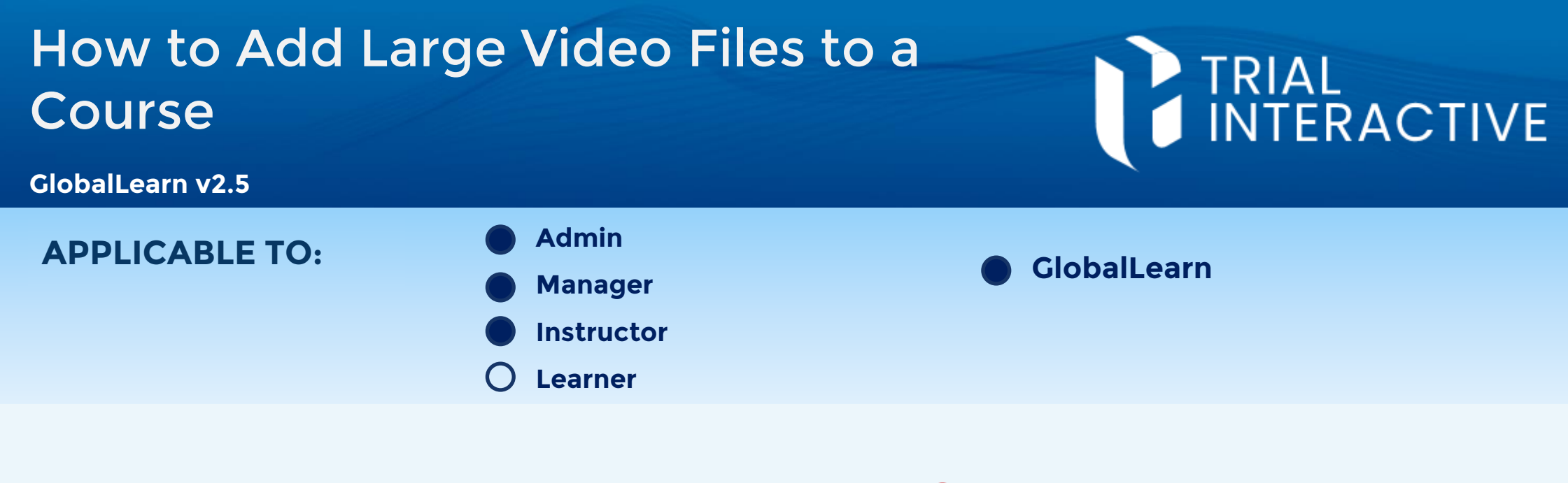

- Log in to Global Learn and navigate to **Course Management**.
- Course Management
   Manage Certificates

2 Create a course (see related material) or enter an existing one. In the course content page, **enable** Editing.

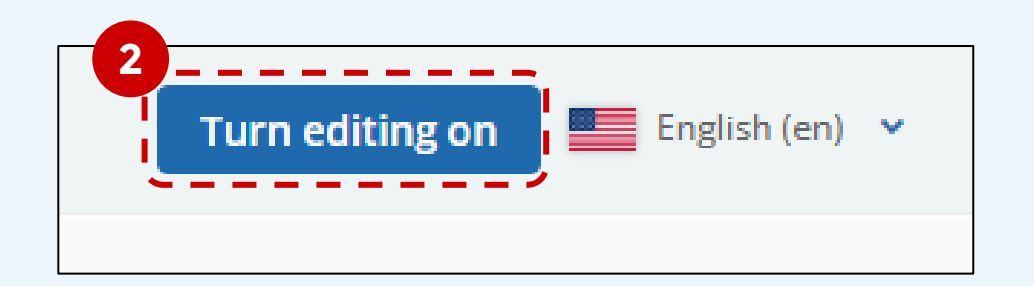

3 Expand <u>Add Activity</u>, then click Add an activity or Resource.

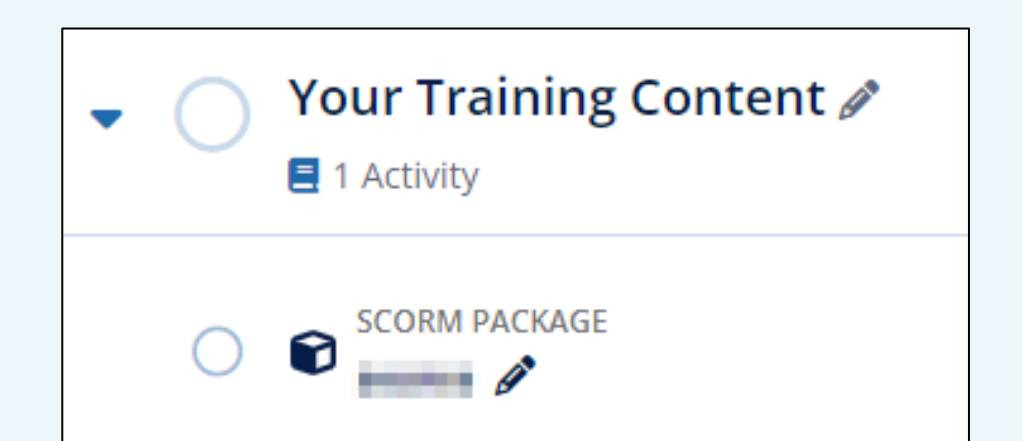

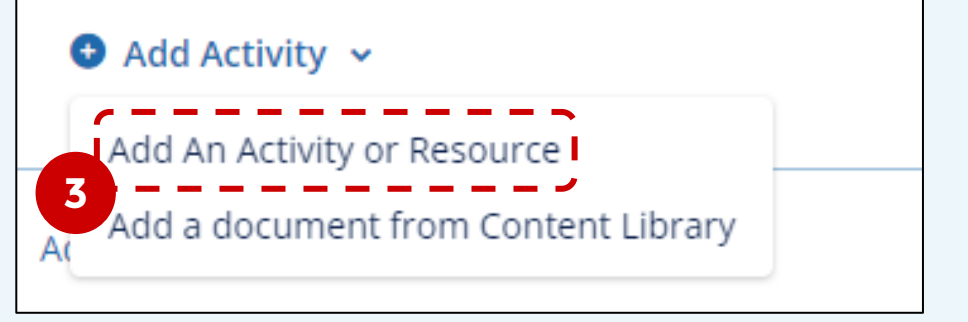

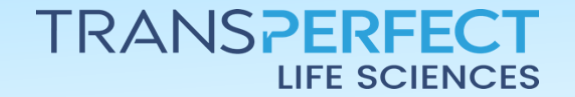

Page 1 of 4 November 2024

# How to Add Large Video Files to a Course

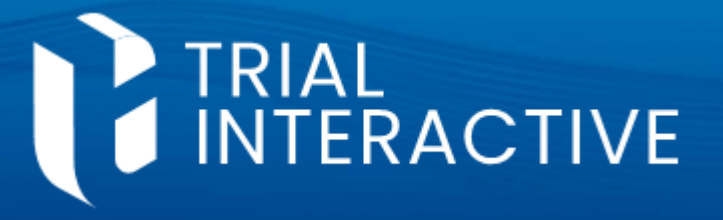

**GlobalLearn v2.5** 

#### 4 In the **Resources** tab, select **S3 Video**.

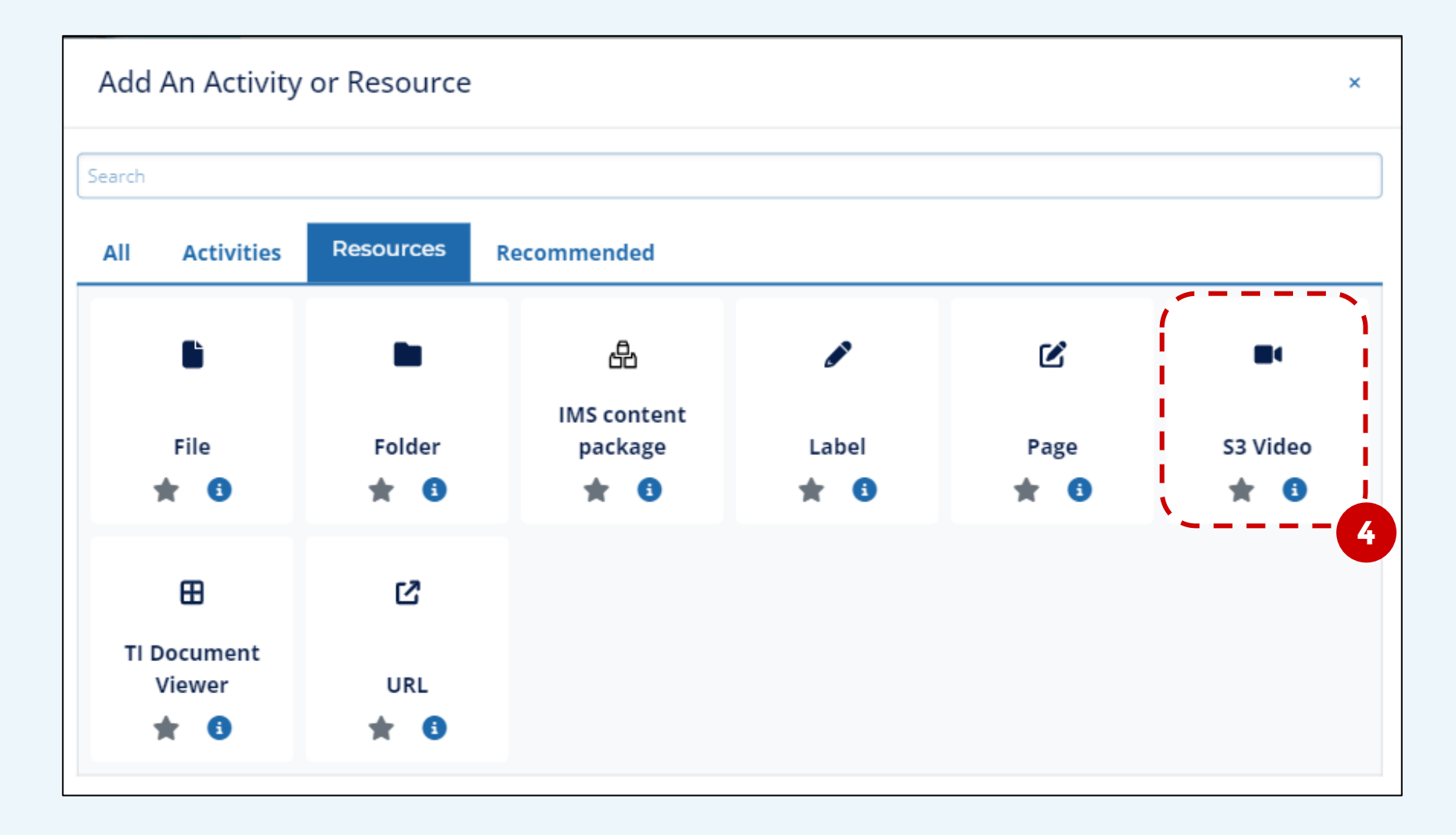

Did you know? You can favorite items to save time, they'll appear in the 'All' tab. Just click on the star under an item's name. You can also use Search to quickly locate an activity or resource type.

5 The 'Editing S3 Video' page will appear. Fill in the details of the video in the 'General' section, then click **Choose Video from S3 Bucket**.

| Editing S3 Video |  |
|------------------|--|
|                  |  |
| ▶ General        |  |

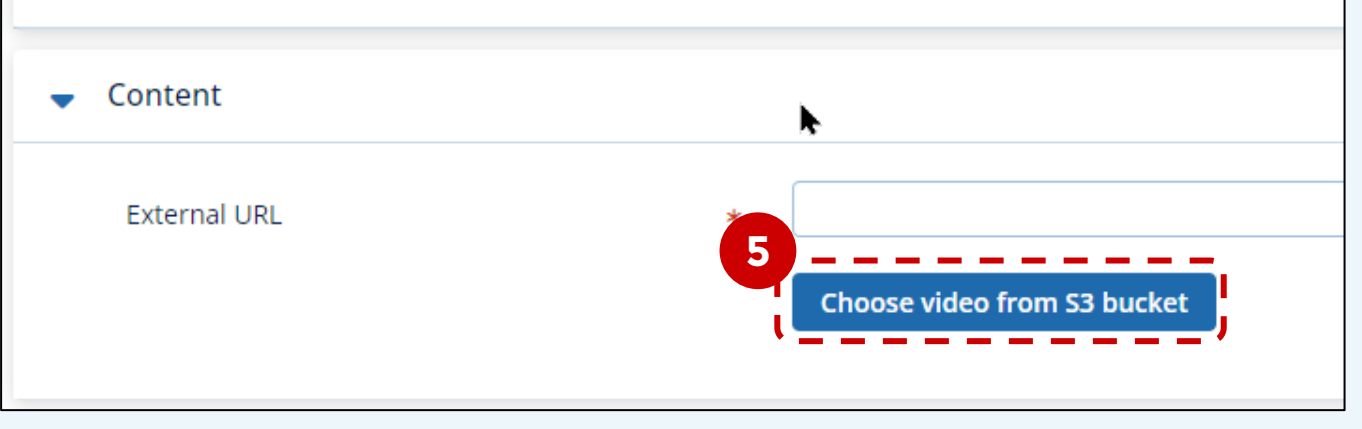

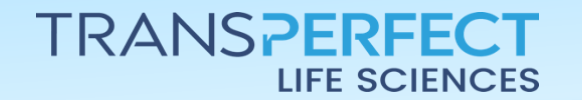

Page 2 of 4 November 2024

## How to Add Large Video Files to a Course

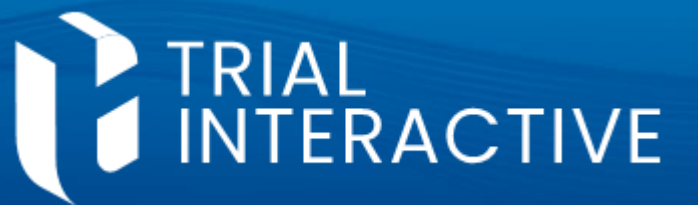

GlobalLearn v2.5

## 6 Choose the relevant video by clicking on the **Choose File** button next to it.

| S | S3 Videos               |                                                                                                    | ×                       |  |
|---|-------------------------|----------------------------------------------------------------------------------------------------|-------------------------|--|
|   | Filename                | URL                                                                                                    | Size Action             |  |
|   | 1,75 GB.mp4             | https://www.dg-<br>globalleam2.trialintenactive.com/modiawawideoipiey.php?<br>objectivey=1NdC219K3008.mpd          | 1,799.68 MB Choose File |  |
|   | 19 JAn CartoonQA.mp4    | https://ims.stg-<br>giobalteam2.priolinteractive.com/moduawesideorpiay.php1<br>objectivey=15%25(#r%2)CartoenGA.mp4 | 39.25 MB                |  |
|   | 21Jan 4GB.mp4           | https://mi-itg-<br>giolaliesm2.in/almenactive.com/modilavavaleorpiay.php?<br>objectivey=215antk25458Lmp4           | 4,748.99 MB Choose File |  |
|   | 380 MB.mp4              | https://ms.stg:<br>globalloam2.prialintenactive.com/modrawavideorpiay.php?<br>objectivey=180%25%DEMSCh20%52.mp4    | 388.25 MB Choose File   |  |
|   | 3GP-sample1408x1152.mp4 | https://mo-dg-<br>godultesin2.aculmeractive.com/modtawaideorpioy.php?<br>objectivey-06P-sample1408x1152.mp4        | 8.95 MB Choose File     |  |

### 7 In the 'Editing S3 Video' page, the *External URL* field is now populated.

| 8 | Expand the <b>'Activity</b><br>completion' section. | Content     Z     External URL*     https://lms-stg-globallearn2.trialinteractive.com/mod/awsvideo/play.php?objectkey=380%20%D0%9C%D0%92.mp4     Choose Video From S3 Bucket |
|---|-----------------------------------------------------|----------------------------------------------------------------------------------------------------|
|   |                                                     | ▶ Appearance                                                                                                    |
|   | 8                                                   | Common module settings                                                                                                    |
|   |                                                     | Restrict access                                                                                                    |
|   |                                                     | Activity completion                                                                                                    |

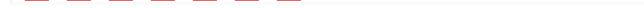

Save And Return To Course Save and display Cancel

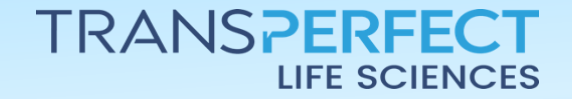

Page 3 of 4 November 2024

# How to Add Large Video Files to a Course

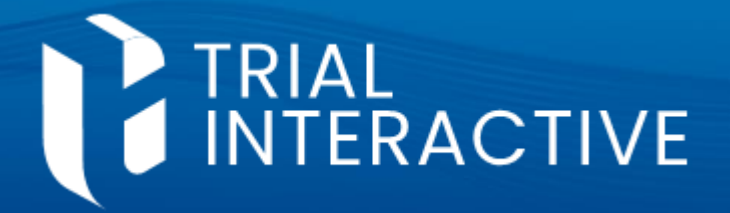

**GlobalLearn v2.5** 

9 Use this section to set completion conditions. For example, optionally make viewing the video a required part of the course by ticking the **Require View** checkbox

| <ul> <li>Activity completion</li> </ul> |                                                   |  |  |  |  |  |
|-----------------------------------------|---------------------------------------------------|--|--|--|--|--|
| Completion Tracking 🕐                   | Show activity as complete when conditions are met |  |  |  |  |  |
| 9<br>Require View                       | ✓ Student Must View This Activity To Complete It  |  |  |  |  |  |

#### 10 Click on Save and Return to Course to finalize.

| Activity completion |                           |                  |        |  |
|---------------------|---------------------------|------------------|--------|--|
|                     | Save and Return To Course | Save and Display | Cancel |  |
|                     | <                         |                  |        |  |

Don't forget to arrange the video content's position within the course to create the desired sequence of activities.

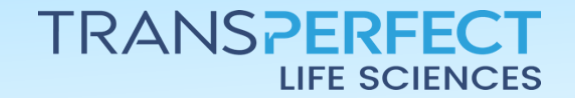

Page 4 of 4 November 2024